# 全国大学生数学建模竞赛(山东赛区) 参赛者在线报名流程

## 参赛者在线报名流程

#### 账号权限

- 【1】在线报名;
- 【2】在线交费。

#### 登录步骤

### 登录赛氪官网(<u>www.saikr.com</u>),注册账号; 点击第七届山东省大学生数学竞赛主页: <u>www.saikr.com/cmathc/sd</u>。

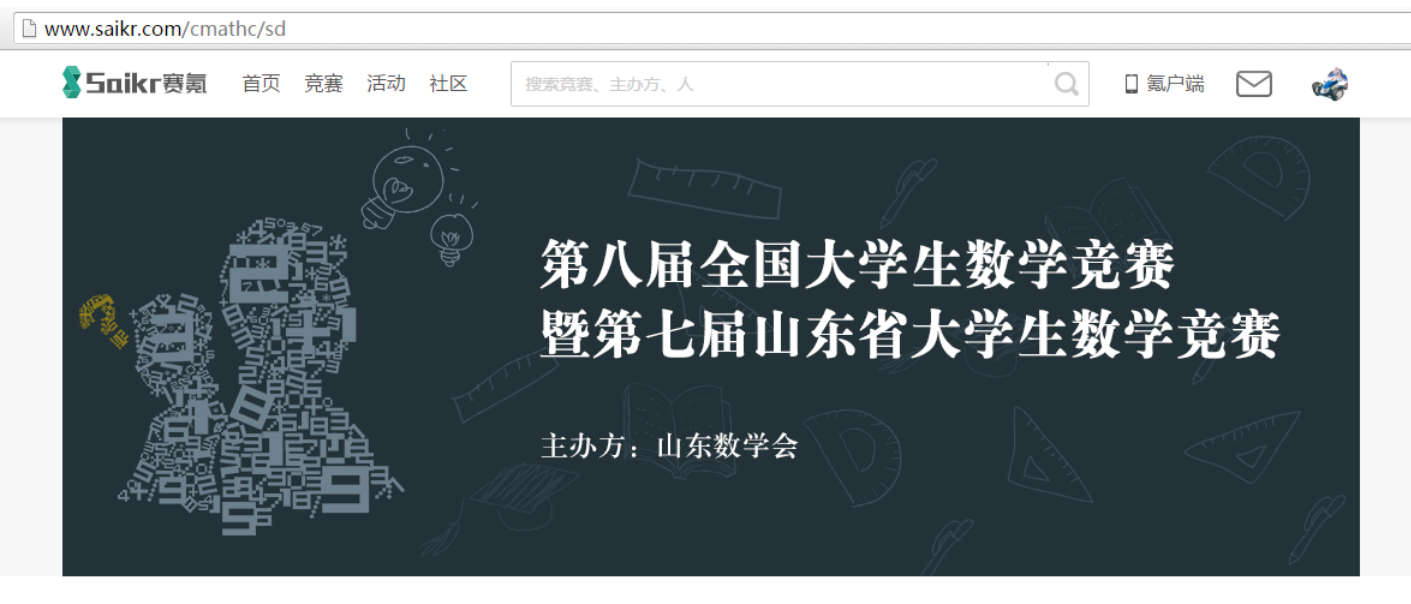

■ 赛事详情 12 讨论区 ◎ 通知公告

| 大学生数学竞赛活动对人才培养、服务教学、促进高等学校数学课程改革和建设都是非常有益的,增加了大学生学习数学的以来,培养了学生的公长问题,经过问题的影力,有利工学现和选择教学创新工术,也是表达学习提供了一个展示 | 漆加关注           | 各校入口<br>    |
|----------------------------------------------------------------------------------------------------|----------------|-------------|
| 子的六题,培养了子生的方价问题、解决问题的能力,有利于及现和远级数子创新入分,也为有年子于提供了一个展示基础如识和思维能力的舞台。举办大学生数学竟赛活动是一项很复杂的工作,希望山东省各个高校大力支持大学生数学 | 150            |             |
| 竟赛活动,力争办好第七届全国大学生数学竟赛暨第六届山东省大学生数学竟赛的竟赛活动。                                                                | 100 4<br>浏览县 关 | 2 U<br>注 证论 |

# 报名系统介绍

Saikr赛氪 🛛 氪户端 首页 竞赛 活动 社区 Q 搜索竞赛、主办方、人 第八届全国大学生数学竞赛暨第七届山东大学 生数学竞赛 主办方:山东省数学会 报名时间: 2016.06.20 00:00----2016.08.20 23:59 比赛时间:2016.09.10 09:00----2016.09.10 11:30 ④ 通知公告 🗹 讨论区 ■ 審事详情

## 1.1 在线报名

#### 点击"各校入口"页面,在弹出框内选择自己所在的院校,点击进入校级竞赛报名页面。

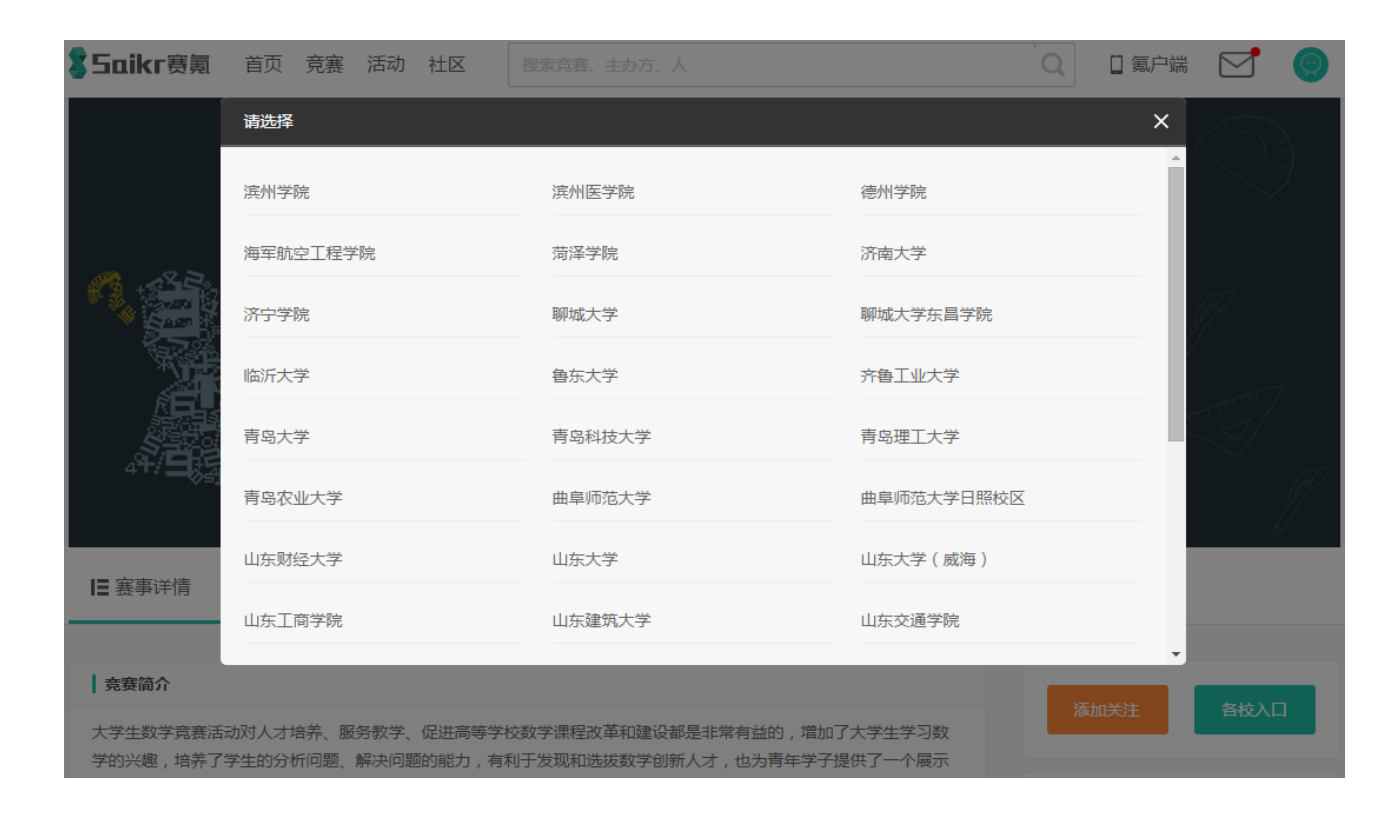

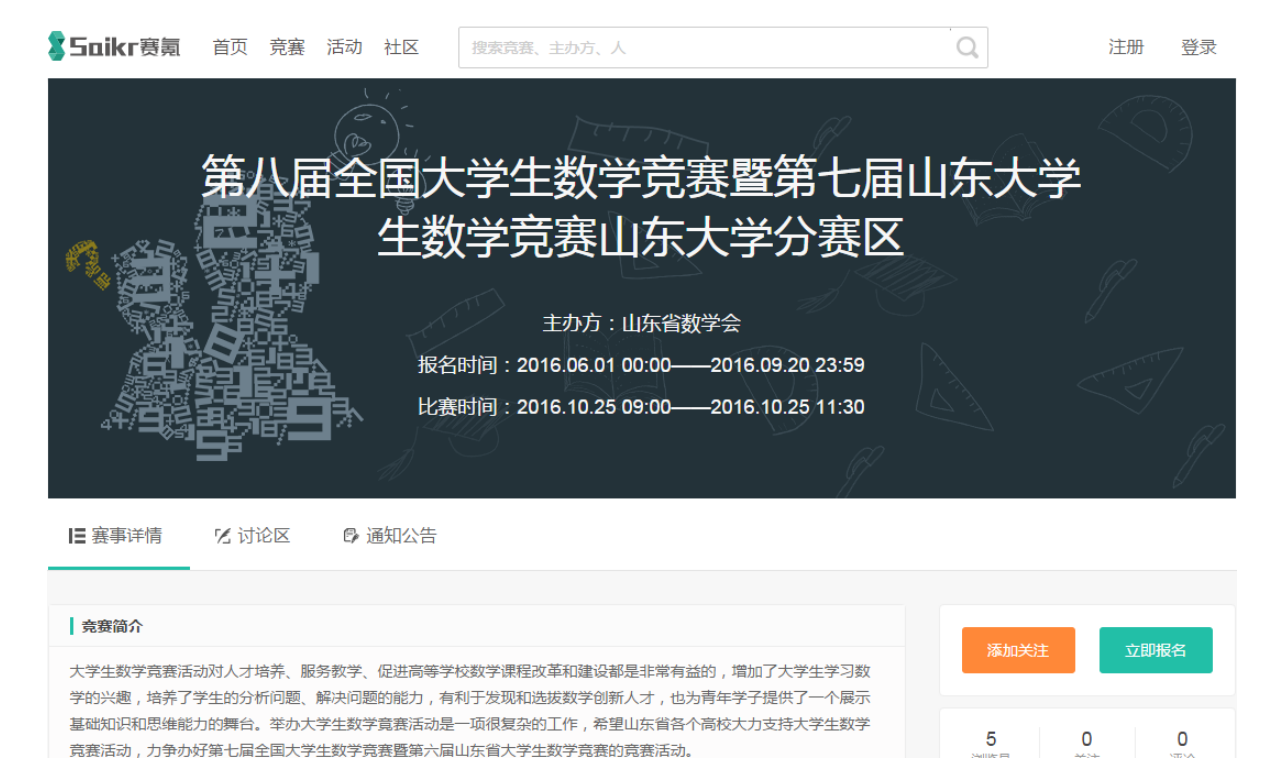

## 1.1 在线报名

#### 点击"立即报名"按钮,进入报名页面;填写完报名信息,点击"下一步"。

| 第八届全国大学生<br>届山东大学生数学                  | 生数学竞赛暨第七<br>学竞赛山东大学分                                                                                                    |
|---------------------------------------|----------------------------------------------------------------------------------------------------|
| ····································· |                                                                                                    |
| 参赛                                    | 方式                                                                                                    |
| 单人赛                                   | 报名费:                                                                                                    |
| 参赛编号:提交信息后自动生成                        | 报名时间:2016 ~ 2016-(                                                                                                    |
| 主:本竞赛主办方不允许取消报名(报名费不退还,信息提交后可以修改)。    |                                                                                                    |
| 我的参                                   | 赛信息                                                                                                    |
| 姓名 *                                  | 性别 *                                                                                                    |
|                                       | ○男 ♀女                                                                                                    |
| 身份证号码*                                | 联系方式*                                                                                                    |
| 321242221122221212                    | 1522222222                                                                                                    |
| 学校名称 *                                | 校区                                                                                                    |
| 山东大学                                  | 选填项:学校有校区的请正确填写                                                                                                    |
| 学院 *                                  | 专业 *                                                                                                    |
|                                       |                                                                                                    |
| 年级 *                                  | 班级 *                                                                                                    |
|                                       |                                                                                                    |
| 参赛类型*                                 |                                                                                                    |
| ○ 非数学专业 ○ 数学专业                        |                                                                                                    |
|                                       |                                                                                                    |
|                                       |                                                                                                    |
| 返回竞赛                                  | 下一步                                                                                                    |
|                                       | 第八届全国大学生数学<br>届山东大学生数学<br>赛<br><sup>単人赛</sup><br><sup>全人赛</sup><br><sup>全</sup><br><sup>大</sup><br><sup>大</sup><br><sup>大</sup><br><sup>大</sup><br><sup>大</sup><br><sup>大</sup><br><sup>大</sup><br><sup>大</sup><br><sup>大</sup><br><sup>大</sup> |

## 1.1 在线报名

# 进入报名信息修改、交费页面;其中交费页面分为两种情况,即学校统一收费和参赛学生通过平台自己交费。

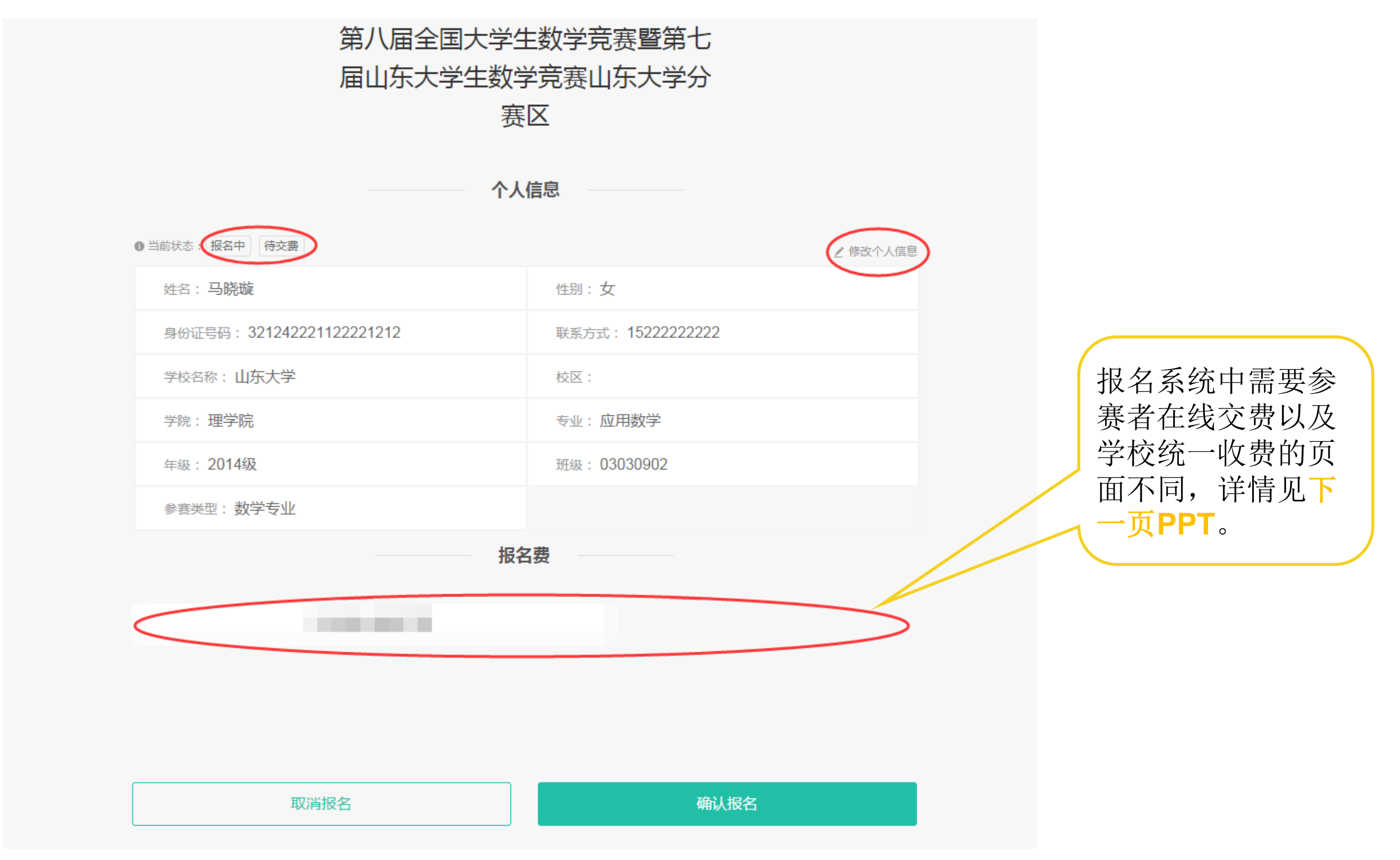

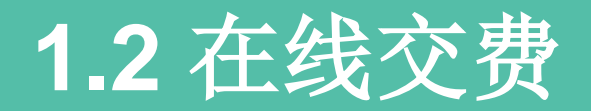

#### 情况1: 学校统一收费,不使用报名系统的在线缴费功能。

| · · · · · · · · · · · · · · · · · · · |      |        |
|---------------------------------------|------|--------|
| 无需通过赛氪交费                              |      | 学校统一收费 |
|                                       | -    |        |
|                                       |      |        |
| 取消报名                                  | 确认报名 |        |

#### 情况2: 参赛者自己交费。

| 需要交纳 | 报名费60(元) | 去交费  |   | 参赛者<br>自己交费 |
|------|----------|------|---|-------------|
|      |          |      | - |             |
|      |          |      |   |             |
| 取消报名 | 3        | 确认报名 |   |             |

## 1.2 在线交费

#### 情况1:学校统一收费,直接点击页面下方的"确认报名"按钮即可。

| 个人信息                      |                  |  |  |  |
|---------------------------|------------------|--|--|--|
| ● 当前状态: 待主办方审核            |                  |  |  |  |
| 姓名:马晓璇                    | 性别:女             |  |  |  |
| 身份证号码: 321242221122221212 | 联系方式: 1522222222 |  |  |  |
| 学校名称:山东大学                 | 校区:              |  |  |  |
| 学院:理学院                    | 专业:应用数学          |  |  |  |
| 年级: 2014级                 | 班级: 03030902班    |  |  |  |
| 参赛类型:数学专业                 |                  |  |  |  |

情况2:参赛学生通过平台使用支付宝缴费: 点击红色矩形框内的"支付宝支付"图标,完成在线支付宝交费; 点击页面下方的"确认报名"按钮即可完成报名。

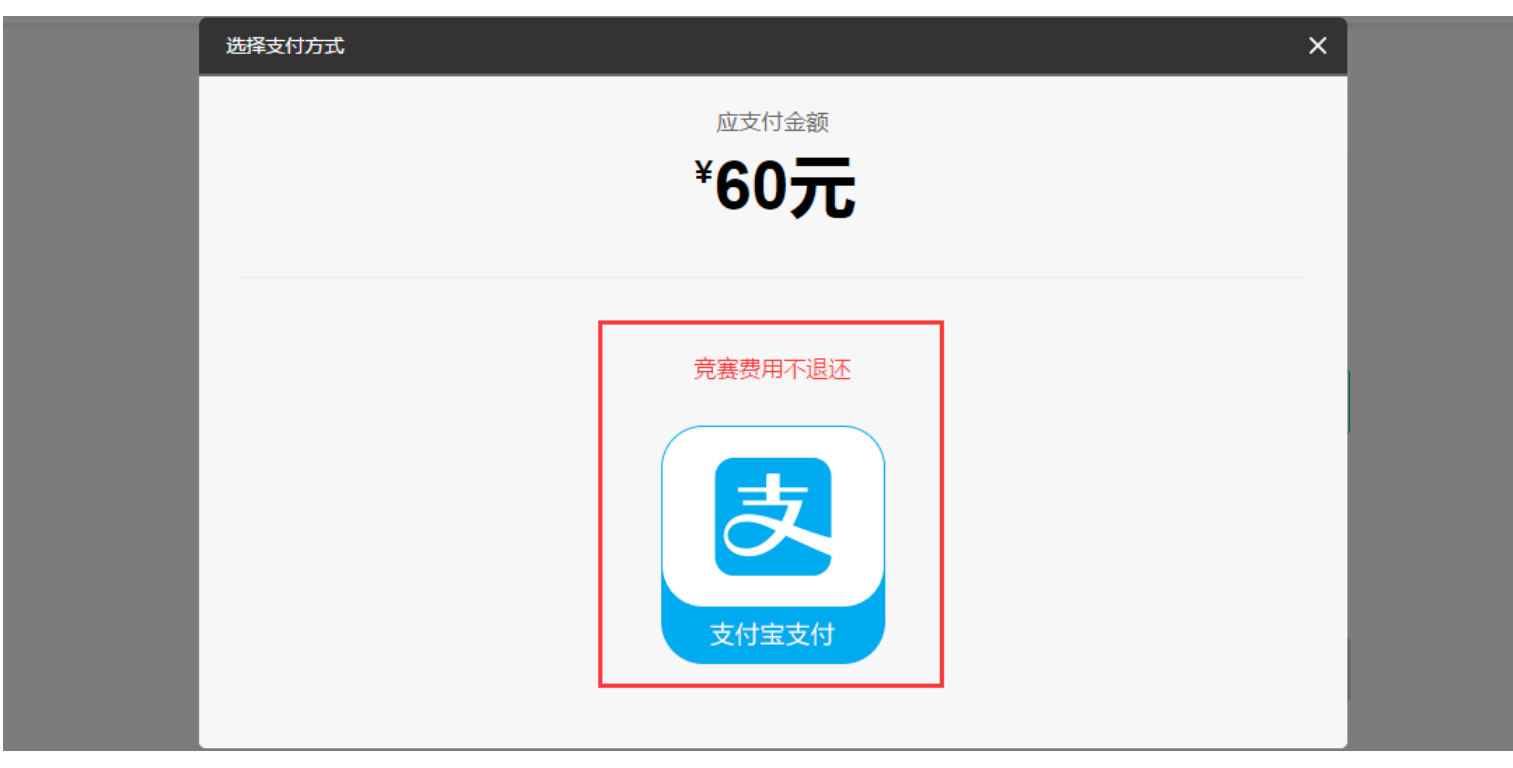

# 1.3 参赛者报名管理

将鼠标移动到页面右上角的头像处,在下拉列表中,点击"个人主页"按钮,如下; 点击"报名管理"按钮,即可进入报名管理页面。

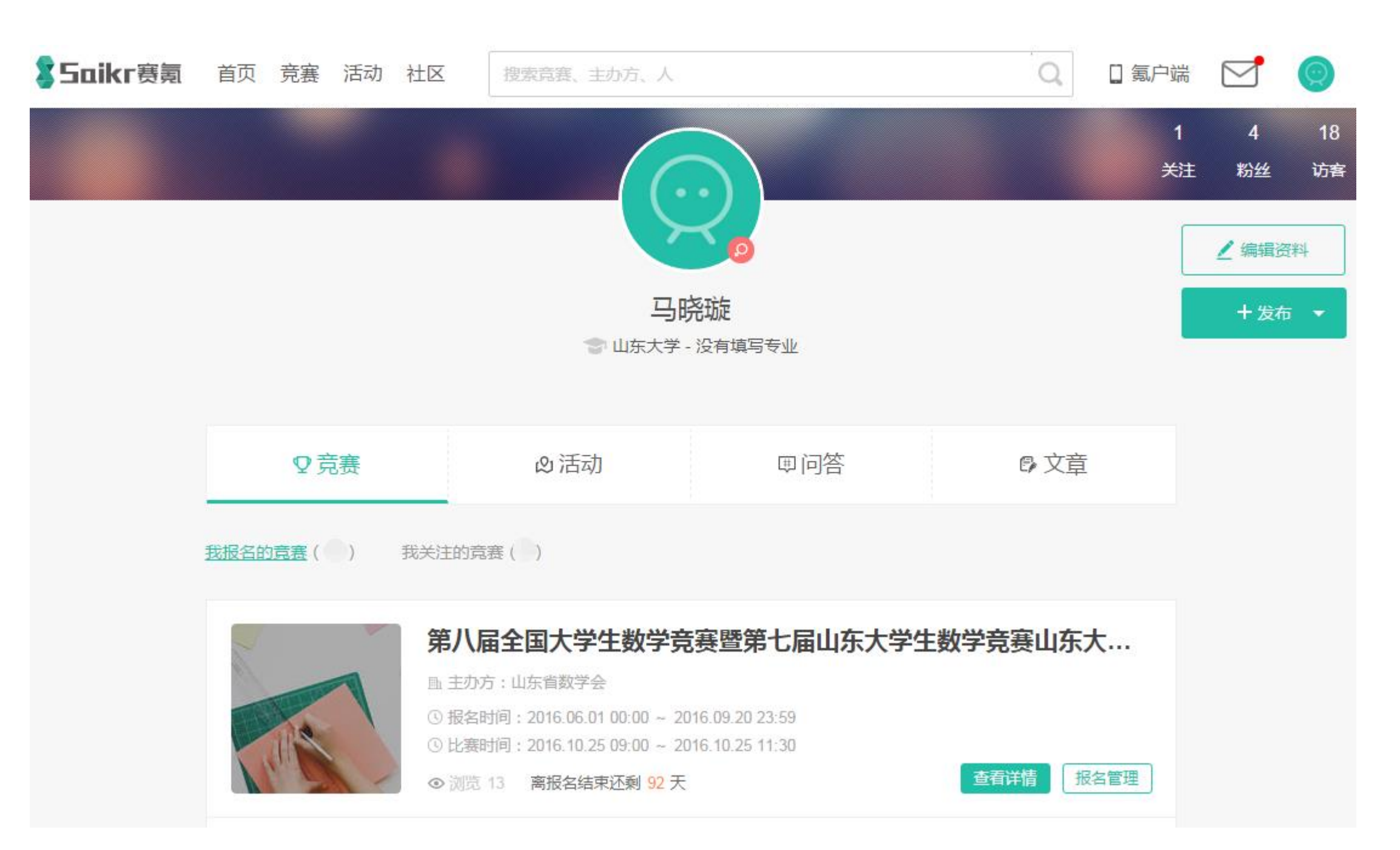

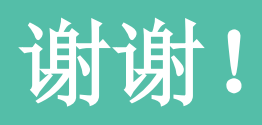